# CTFhub——信息泄露

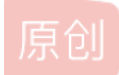

3.1 网站源码

# 备份文件下载 - 网站源码

可能有点用的提示

## 常见的网站源码备份文件后缀

- tar
- tar.gz
- zip
- rar

### 常见的网站源码备份文件名

- web
- website
- backup
- back
- www
- wwwroot
- temp

CSDN @Be\_immortal

我们可以一个一个试,但有些麻烦,我们可以用burp抓包用clusterbomb模块来尝试,最后试出来为www.zip,我们下载下来为

CSDN @Be\_immortal

我们发现单独打开没有flag,但php开发的网站通常以www目录下的文件为访问路径,所以我们通过url来打开

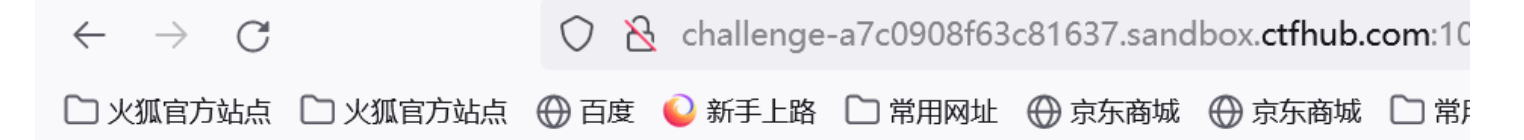

ctfhub {9cd7663041cabc7903208ad8}

CSDN @Be\_immortal

3.2 bak文件

我们进入后发现它提示我们flag在index.php中,但我们看页面的源代码并没有发现,题目为bak文件,所以我们访问一下 index.php.bak文件

| 文件(E)编辑(E) 查看(V) 历史(S) 书签(B) 工具(I) 帮助(H)                                               |                                         |                |
|----------------------------------------------------------------------------------------|-----------------------------------------|----------------|
| 📦 火狐主页 × 😤 ctfhub_百度搜索 × ֎ CTFHub ×                                                    | K CTFHub 备份文件下载 - bak X                 |                |
| $\leftarrow$ $\rightarrow$ C Q challenge-f14531e2c9edd5ad.sandbox.ctfhub.com:10800/ind | lex.php.bak                             | 下              |
| □ 火狐官方站点 □ 火狐官方站点 ⊕ 百度 		 新手上路 □ 常用网址 ⊕ 京东商城 ⊕ 京东商城 □ 常用网址                             | 上 index.php(1).bak<br>打开文件              |                |
|                                                                                        | DS_Store<br>已完成 — 16.0 KB               | index.php(1).b |
|                                                                                        | <b>index.php(1).swp</b><br>已完成— 12.0 KB | C              |
|                                                                                        | index.php.swp<br>已完成 — 12.0 KB          |                |

<!DOCTYPE html> <html> <head> <title>CTFHub 备份文件下载 - bak</title> </head> <body> <?php

// FLAG: ctfhub{0bdde6e3f13abd66f271ba91}

echo "Flag in index.php source code.";
/>
</body>
</html>

3.3 vim缓存

在创建vim时回产生缓存文件,退出时就会删除,若异常退出,会产生.swp,.swo,.swn等缓存文件

以 index.php 为例: 第一次产生的交换文件名为 .index.php.swp

当index.php.swp意外退出时,将会产生名为.index.php.swo 的交换文件

第三次意外退出时产生的交换文件则为 .index.php.swn

所以这关考的是我们对vim缓存文件名称的认识

我们访问index.php.swp文件

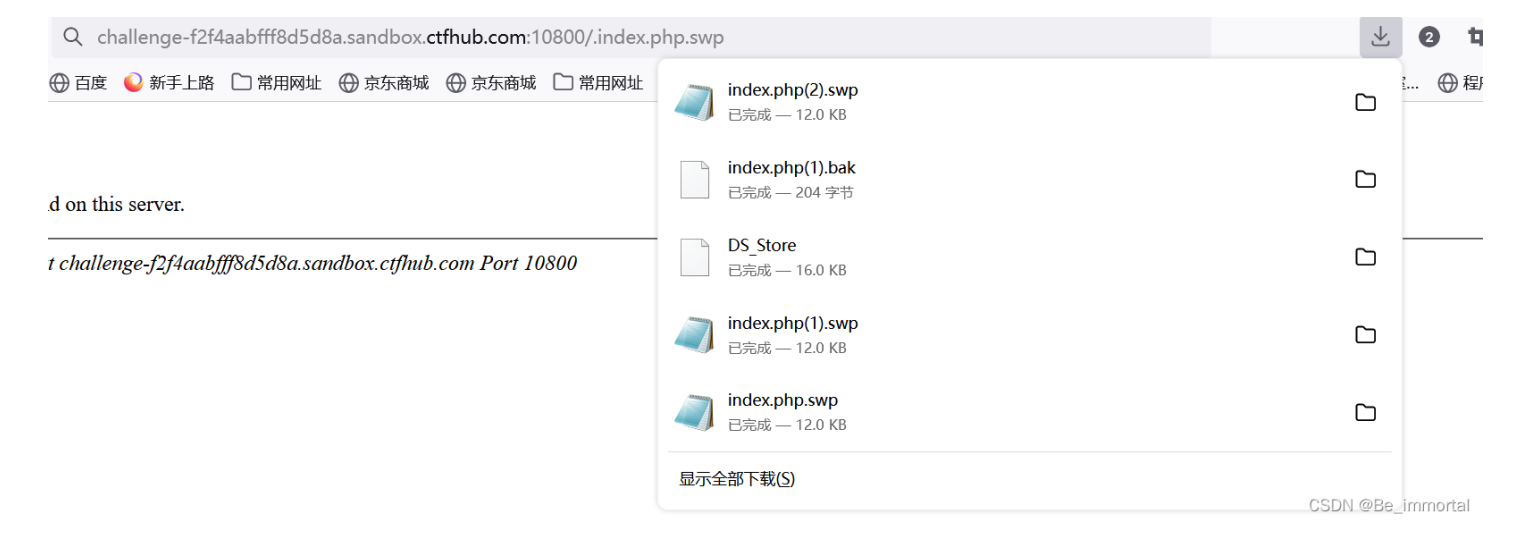

得到文件后我们用记事本打开

]] index.php(2).swp - 记事本 .(件(F) 编辑(E) 格式(O) 查看(V) 帮助(H) -  $\Box$   $\times$ 

| <n>flag 鍦?index.nhn 姞烴燡泪?/n&gt; <h< th=""><th>vr/&gt; <h1>澶风</h1></th><th></th></h<></n> | vr/> <h1>澶风</h1>         |      |
|------------------------------------------------------------------------------------------|--------------------------|------|
| 、 See 図の温輝浅 - vim < /b1、 < body、 、 /body、 、 、 p* nag ss: nackipip 将国旗内:/p* 、 、           | イアクト Sinty 追回            |      |
| *===四八月期元 - VIII-/III-/DOUY- /Iedu> くUUE>CIFHUD BackOp VIII-/UUE>                        | Smeta                    |      |
| $narset="UIF-8"/> < nead> < ntml> ?> // ctthub{b5e2c9f28fb2d961408a75a4} < php$          | 1                        | ~    |
| 第 3 行,第 11250 列 100% Uni                                                                 | ix (LF) C\$@N&Be_immorta | al " |
|                                                                                          |                          |      |

成功拿到flag

3.4

.DS\_Store是Mac OS保存文件夹的自定义属性的隐藏文件,如文件的图标位置或背景色,相当于Windows的desktop.ini。

和前几关相同,我们在url上补充.DS\_Store

| 单 火狐主页                                   | × 📸 ctfhub_百度搜索    | × 🖗 CTFHub                               | ×            | 404 Not Found                            | × |                   |
|------------------------------------------|--------------------|------------------------------------------|--------------|------------------------------------------|---|-------------------|
| $\leftarrow \  \   \rightarrow \  \   G$ | Q challenge-4f0244 | 9155ce5bf8.sandbox. <b>ctfhub.com</b> :1 | 0800/.DS_Sto | re                                       |   | 坐 2 t             |
| 🗋 火狐官方站点 🗋 火狐官方站点                        | 点 🕀 百度 🂊 新手上路 🗋    | ] 常用网址   💮 京东商城   💮 京东商城                 | □ 常用网址       | DS_Store(1)<br>已完成— 16.0 KB              |   | □ ● 積             |
|                                          |                    |                                          |              | <b>index.php(2).swp</b><br>已完成 — 12.0 KB |   |                   |
|                                          |                    |                                          |              | index.php(1).bak<br>已完成 — 204 字节         |   |                   |
|                                          |                    |                                          |              | DS_Store<br>已完成 — 16.0 KB                |   |                   |
|                                          |                    |                                          |              | <b>index.php(1).swp</b><br>已完成 — 12.0 KB |   |                   |
|                                          |                    |                                          |              | 显示全部下载(S)                                |   | CSDN @Be_immortal |

打开文件后,得到flag

#### $\Box$ \$ c 9 a c 2 7 7 a 2 6 2 3 4 e 0 e c 9 a 0 1 6 8 4 0 f c 6

#### daf2.txtnoteustr flag here!

CSDN @Be\_immortal •

4 git泄露

这一大关开始之前,先下载一个工具,在ctfhub就有叫githack,详细的解释马上补充(我还有一些没搞懂)

5.SVN泄露(liunx)

这关需要用到 dvcs-ripper 这个工具

步骤

安装dvcs-ripper

git clone https://github.com/kost/dvcs-ripper.git

安装依赖包

apt-get install perl libio-socket-ssl-perl libdbd-sqlite3-perl libclass-dbi-perl libio-all-lwp-perl

安装失败, 先执行下面的命令, 再重新执行

apt-get update

dvcs-ripper工具用法:

./rip-svn.pl -v -u http://challenge-563ffc1ab84bbca7.sandbox.ctfhub.com:10800/.svn/(url不固定)

| 🤋 ka   | li_linux - V№                                                                                   | lware W                                                                                             | orkstat                                                                                    | ion                                                                                   |                                                                                |                                                            |                                                                   |                                                             |                                 |                                                       |                                                           |                                                    |                                                   |                                                     |                                            |                              |                           |                                      |                                        |                                |                                 |                             |                   |                   |                     |                   |              | _              | .            |            | $\times$   |
|--------|-------------------------------------------------------------------------------------------------|----------------------------------------------------------------------------------------------------|--------------------------------------------------------------------------------------------|---------------------------------------------------------------------------------------|--------------------------------------------------------------------------------|------------------------------------------------------------|-------------------------------------------------------------------|-------------------------------------------------------------|---------------------------------|-------------------------------------------------------|-----------------------------------------------------------|----------------------------------------------------|---------------------------------------------------|-----------------------------------------------------|--------------------------------------------|------------------------------|---------------------------|--------------------------------------|----------------------------------------|--------------------------------|---------------------------------|-----------------------------|-------------------|-------------------|---------------------|-------------------|--------------|----------------|--------------|------------|------------|
| 文件(    | F) 编辑(E)                                                                                        | 查看(V)                                                                                               | 虚拟                                                                                         | 几 <b>(M)</b>                                                                          | 选项卡                                                                            | (T) ≉                                                      | 骨助(H)                                                             | -                                                           | - 6                             | ₹ 4                                                   | 9 😛                                                       | <b>}</b>                                           |                                                   | ] [] [                                              | 2                                          | >_                           | 7                         |                                      |                                        |                                |                                 |                             |                   |                   |                     |                   |              |                |              |            |            |
| 企<br>主 | 5 × Γ                                                                                           | kali_linu                                                                                           | x ×                                                                                        |                                                                                       |                                                                                |                                                            |                                                                   |                                                             |                                 |                                                       |                                                           |                                                    |                                                   |                                                     |                                            |                              |                           |                                      |                                        |                                |                                 |                             |                   |                   |                     |                   |              |                |              |            |            |
| Ŝ      |                                                                                                 | -                                                                                                   | 0                                                                                          | త                                                                                     | \$_                                                                            | ~                                                          | 1                                                                 | 2                                                           | 3                               | 3 4                                                   | 4                                                         |                                                    | 2                                                 | 5                                                   |                                            |                              |                           |                                      |                                        |                                | (gen                            | mor                         | )XX               | X ┥               |                     |                   | 4            | 21:53          |              | •          | Ģ          |
|        | シートン<br>シートン                                                                                    | 动作                                                                                                  | 编辑                                                                                         | 韋 査                                                                                   | :看                                                                             | 帮助                                                         | <b>力</b> 合)                                                       |                                                             |                                 |                                                       |                                                           |                                                    |                                                   |                                                     |                                            |                              |                           | roc                                  | ot@ka                                  | ali: ~                         | /dvcs-                          | rippe                       | r                 |                   |                     | 通知                |              |                |              |            |            |
|        | (roo<br>install<br>/x86_64<br>ib/x86_<br>Perhaps<br>or perh<br>Availat<br>at ./n<br>(roo<br>sss | ot<br>ip-s<br>ind n<br>l_dri<br>+-lin<br>64-l<br>s the<br>haps<br>ole d<br>rip-s<br>ot<br>s to<br>s | ali)<br>vn.p<br>ew S<br>ver(<br>ux-g<br>inux<br>DBD<br>the<br>rive<br>vn.p<br><b>ali</b> ) | -[~,<br>VN o<br>SQL:<br>nu/p-gnu/p<br>-gnu/p<br>:::SC<br>cap:<br>rs::<br>l l:<br>-[~, | <b>'dvc</b><br>( -u<br>clie<br>te)<br>perl<br>//pe<br>Lit<br>tal<br>DBM<br>.ne | <pre>s-r: ht fa: fa: fa: fa: fa: fa: fa: fa: fa: fa:</pre> | ipper<br>storz<br>iled:<br>32.1<br>5.32<br>erl n<br>tion<br>kampl | r]<br>/cha<br>ge<br>: Cau<br>/us<br>/us<br>of<br>LeP,<br>r] | lle<br>for<br>r/l<br>r/sQ<br>Fi | nge<br>mat<br>loo<br>oca<br>har<br>has<br>Litt<br>le, | -4bb<br>!<br>cate<br>l/sh<br>e/pe<br>n't  <br>e' i<br>Gof | 7762<br>DBD<br>are/<br>rl/5<br>been<br>sn't<br>er, | c559<br>/SQL<br>perl<br>.32<br>ful<br>rig<br>Mari | de00<br>ite.<br>/5.3<br>/usr<br>ly i<br>ht.<br>aDB, | b.sa<br>pm i<br>2.1<br>/loc<br>nsta<br>Mem | ndbo<br>/usr<br>al/l<br>llec | NC (<br>/lik<br>ib/s<br>, | tfhu<br>(you<br>b/x8<br>site<br>, Sp | ub.cc<br>1 ma<br>86_6<br>2_pe<br>000ng | om:<br>y n<br>4-l<br>rl)<br>e. | 10800<br>eed ·<br>inux.<br>at · | )/.s<br>co i<br>gnu<br>(eva | nst<br>/pe<br>l 3 | all<br>r15,<br>8) | the<br>/5.3<br>line | DBD<br>2 /u<br>3. | :::\$<br>sr; | SQLit<br>/shar | e mo<br>e/pe | dul<br>rl5 | e) (<br>/u |
|        | 🗸 ト 葬む                                                                                          |                                                                                                    |                                                                                            |                                                                                       |                                                                                |                                                            |                                                                   |                                                             |                                 |                                                       |                                                           |                                                    |                                                   |                                                     |                                            |                              |                           |                                      |                                        |                                |                                 |                             |                   |                   |                     |                   | <b>.</b>     | CS             | DN @B        | e_imm      | ortal      |

#### 我们在用Is查看并用tree.svn查看它的树结构

| 文件の 編組の 垂尾い 虚規U(M) 選択代の 標期のり 川・                                                                                                    | 🔁 kali_linux - VMware Workstation                                                                                                    | -     |            |
|----------------------------------------------------------------------------------------------------|----------------------------------------------------------------------------------------------------|-------|------------|
| ○       ○       ○       ○       ○       ○       ○       ○       ○       ○       ○       ○       ○       ○       ○       ○       ○       ○       ○       ○       ○       ○       ○       ○       ○       ○       ○       ○       ○       ○       ○       ○       ○       ○       ○       ○       ○       ○       ○       ○       ○       ○       ○       ○       ○       ○       ○       ○       ○       ○       ○       ○       ○       ○       ○       ○       ○       ○       ○       ○       ○       ○       ○       ○       ○       ○       ○       ○       ○       ○       ○       ○       ○       ○       ○       ○       ○       ○       ○       ○       ○       ○       ○       ○       ○       ○       ○       ○       ○       ○       ○       ○       ○       ○       ○       ○       ○       ○       ○       ○       ○       ○       ○       ○       ○       ○       ○       ○       ○       ○       ○       ○       ○       ○       ○       ○       ○       ○       ○                                                                       | 文件(F) 编辑(E) 查看(V) 虚拟机(M) 选项卡(T) 帮助(H) 📙 🗸 🖧 💭 🕰 🎧 🔲 🖂 🖸 📿 🖌                                                                                                    |       |            |
| ○       ●       •       1       2       3       4       ●       ●       ●       ●       ●       ○       root@kall: -/dvcs-ripper         文件 动作 编辑 查看 帮助       •       •       ●       ●       ●       ●       ●       ●       ●       ●       ●       ●       ●       ●       ●       ●       ●       ●       ●       ●       ●       ●       ●       ●       ●       ●       ●       ●       ●       ●       ●       ●       ●       ●       ●       ●       ●       ●       ●       ●       ●       ●       ●       ●       ●       ●       ●       ●       ●       ●       ●       ●       ●       ●       ●       ●       ●       ●       ●       ●       ●       ●       ●       ●       ●       ●       ●       ●       ●       ●       ●       ●       ●       ●       ●       ●       ●       ●       ●       ●       ●       ●       ●       ●       ●       ●       ●       ●       ●       ●       ●       ●       ●       ●       ●       ●       ●       ●       ●       ●       ● </td <td>☆ 主页 × 际 kali_linux ×</td> <td></td> <td></td> | ☆ 主页 × 际 kali_linux ×                                                                                                    |       |            |
| 文件 动作 编辑 查看 帮助         -rw-rr       1 root root 3855 3月 13 19:02 hg-decode.pl         -rw-rr       1 root root 3857 3月 13 19:02 hg-decode.pl         -rw-rr       1 root root 5597 3月 13 19:02 rice.rs.pl         -rwwr-xr-x 1 root root 6401 3月 13 19:02 rip-git.pl         -rwxr-xr-x 1 root root 6102 3月 13 19:02 rip-su.pl         -rwxr-xr-x 1 root root 6102 3月 13 19:02 rip-su.pl         -rwxr-xr-x 1 root root 6102 3月 13 19:02 rip-su.pl         -rwxr-xr-x 1 root root 6103 3月 13 19:02 rip-su.pl         -rwxr-xr-x 5 root root 6107 3月 13 19:02 rip-su.pl         drwxr-xr-x 5 root root 4096 3月 13 19:10 .svn         -(root lalli)-[-/dvcs-ripper]         m tree _svn         _svn         entries         format         pristine         text-base                                                                                                    | 📉 📄 📄 🍃 😂 🔄 🗸 📔 2 3 4 🛛 🧆 🔽 👩 👘 🗖 (genmon)XXX 🌒 🌲                                                                                                    | 21:54 | <b>≙</b> ⊖ |
| 文件 动作 编辑 查看 帮助<br>-rw-r-r 1 root root 3855 3月 13 19:02 hg-decode.pl<br>-rw-r-r 1 root root 5897 3月 13 19:02 LICENSE<br>-rw-r-r 1 root root 5597 3月 13 19:02 README.md<br>-rwxr-xr-x 1 root root 6401 3月 13 19:02 rip-gr.pl<br>-rwxr-xr-x 1 root root 4717 3月 13 19:02 rip-git.pl<br>-rwxr-xr-x 1 root root 6103 7] 13 19:02 rip-svn.pl<br>drwxr-xr-x 5 root root 6157 3月 13 19:02 rip-svn.pl<br>drwxr-xr-x 5 root root 4096 3月 13 19:10 .svn<br>-(reot@kali)-[~/dvcs-ripper]<br>w tree _svn<br>,svn [error opening dir]<br>0 directories, 0 files<br>-(root@kali)-[~/dvcs-ripper]<br>w tree _svn<br>-entries<br>format<br>pristine<br>t text-base                                                                                                    | Foot@kali: ~/dvcs-ripper                                                                                                    |       |            |
| <pre>-rw-r-r 1 root root 3855 3月 13 19:02 hg-decode.pl<br/>-rw-r-r 1 root root 18027 3月 13 19:02 LICENSE<br/>-rw-r-r 1 root root 5597 3月 13 19:02 README.md<br/>-rwxr-xr-x 1 root root 6401 3月 13 19:02 rip-br.pl<br/>-rwxr-xr-x 1 root root 4717 3月 13 19:02 rip-git.pl<br/>-rwxr-xr-x 1 root root 15114 3月 13 19:02 rip-git.pl<br/>-rwxr-xr-x 1 root root 6102 3月 13 19:02 rip-syn.pl<br/>drwxr-xr-x 5 root root 6107 3月 13 19:02 rip-syn.pl<br/>drwxr-xr-x 5 root root 4096 3月 13 19:10 .svn</pre>                                                                                                    | 文件动作编辑查看帮助。                                                                                                    |       |            |
| <pre>0 directories, 0 files<br/>(root © kali)-[~/dvcs-ripper]<br/># tree .svn<br/>-svn<br/>- entries<br/>- format<br/>- pristine<br/>text-base</pre>                                                                                                    | -rw-rr 1 root root 3855 3月 13 19:02 hg-decode.pl<br>-rw-rr 1 root root 18027 3月 13 19:02 LICENSE<br>-rw-rr 1 root root 5597 3月 13 19:02 README.md<br>-rwxr-xr-x 1 root root 6401 3月 13 19:02 rip-bzr.pl<br>-rwxr-xr-x 1 root root 4717 3月 13 19:02 rip-git.pl<br>-rwxr-xr-x 1 root root 15114 3月 13 19:02 rip-git.pl<br>-rwxr-xr-x 1 root root 6102 3月 13 19:02 rip-syn.pl<br>drwxr-xr-x 5 root root 6157 3月 13 19:10 .svn<br>-rwc-xr-x 5 root root 4096 3月 13 19:10 .svn<br>-rwc-xr-x 5 root root 6157 3月 13 19:10 .svn |       |            |
| <pre>(rool © kali)-[~/dvcs-ripper]    tree .svn     entries     format     pristine     text-base</pre>                                                                                                    | 0 directories, 0 files                                                                                                    |       |            |
| tmp                                                                                                    | <pre>(root @ kali)-[~/dvcs-ripper]  tree .svn .svn entries format pristine text-base tmp</pre>                                                                                                    |       |            |

cd到pristine里就可以得到flag了

5.hg泄露

这一关和上一关解决方式一样

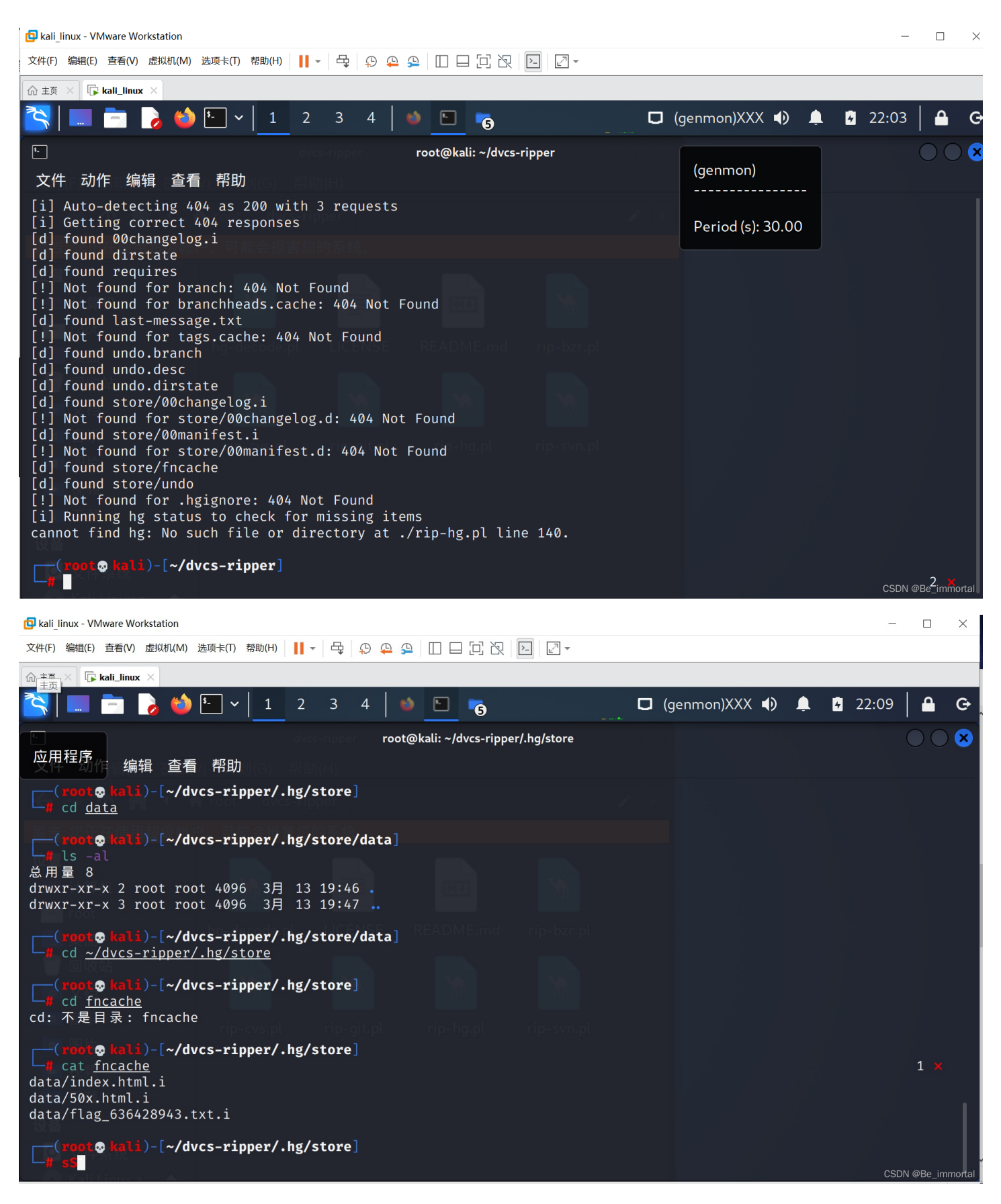

然后我们发现有flag文件,我们将它复制在网站中打开

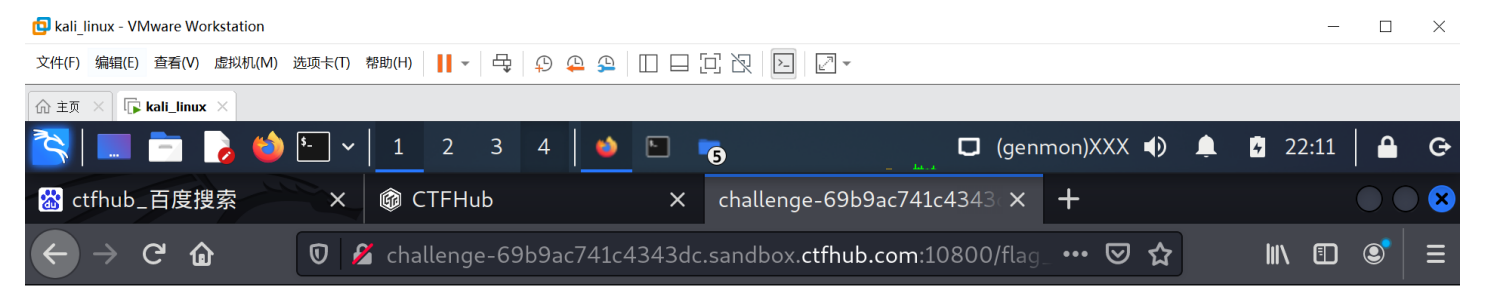

#### ctfhub{eb7d4e34955d8fa2a468e5da}

得到flag